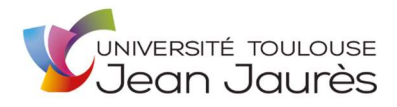

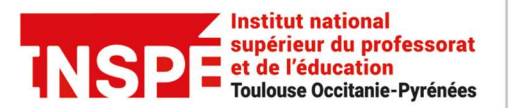

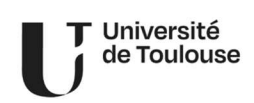

# eCandidat 2024 Mode d'emploi Candidats

eCandidat est la plateforme de dépôt de candidature aux formations de l'INSPE Toulouse Occitanie-Pyrénées

La plateforme eCandidat de l'INSPE Toulouse Occitanie-Pyrénées est accessible via l'URL : <u>https://ecandidat-inspe.univ-tlse2.fr</u>

Pour plus d'informations sur l'INSPE Toulouse Occitanie-Pyrénées : <u>https://inspe.univ-toulouse.fr</u> Pour plus de détails sur les formations : <u>https://inspe.univ-toulouse.fr/accueil/navigation/formation/offre-de-formation/les-parcours-du-master-meef-305015.kjsp?RH=ACCUEIL\_IUFM</u> Pour une question technique ou pour une difficulté d'utilisation : <u>inspe.scolarite@univ-tlse2.fr</u>

La procédure de dépôt de candidature est dématérialisée et s'effectue uniquement sur la plateforme eCandidat de l'INSPE Toulouse Occitanie-Pyrénées

# Actions à effectuer une seule fois pour toutes les formations :

- saisie des informations personnelles (obligatoire)
- saisie de l'adresse (obligatoire)
- saisie du bac (obligatoire)
- vérification du cursus interne (uniquement pour le candidat ayant eu une inscription à l'INSPE ou à l'UT2J)
- saisie du cursus externe (obligatoire)
- saisie des stages effectués (facultatif mais fortement recommandé)
- saisie des expériences professionnelles (facultatif mais fortement recommandé)

# Actions à effectuer pour chaque candidature :

- choix de la formation souhaitée
- dépôt des pièces justificatives attendues
- transmission électronique du dossier de candidature
- suivi de la candidature
- confirmation ou désistement (en cas d'avis favorable émis par le jury de commission)

**A** attention, si vous ne confirmez pas votre place dans les délais, alors votre candidature sera automatiquement désistée.

Conformément à la Loi n° 78-17 du 6 janvier 1978 relative à l'informatique, aux fichiers et aux libertés modifiées du 1er Juin 2019, l'Université Toulouse Jean Jaurès (*UT2J*) vous informe de la mise en œuvre d'un traitement de données à caractère personnel vous concernant, réalisé par le Service de Scolarité de l'INSPE Toulouse Occitanie-Pyrénées. Les fichiers constitués contribuent à la « Détermination des admissions à l'INSPE ». Ils permettent de :

- Collecter les candidatures et les pièces justificatives des candidats ;
- Mettre en place une commission d'admission des candidatures ;
- Informer les candidats du suivi de leur dossier via un espace personnel et par mail;
- Prendre en compte la situation de handicap et proposer un dispositif d'accueil personnalisé.

La base juridique de ce traitement se trouve dans le fondement sur Article 6 (1) du Règlement Européen 2016/679 (RGPD)

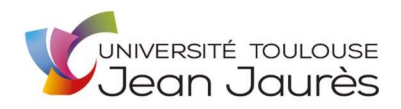

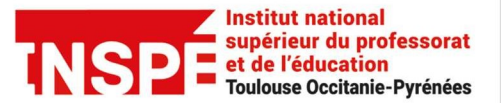

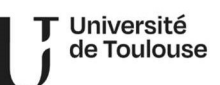

 e) le traitement est nécessaire à l'exécution d'une mission d'intérêt public ou relevant de l'exercice de l'autorité publique dont est investi le responsable du traitement.

Les données personnelles, de la personne concernée, utilisées pour ce traitement sont :

- État-civil, identité, données d'identification : Civilité, Nom, prénom, date lieu pays de naissance, adresse de résidence, adresse électronique, téléphones (fixe et portable), matériel d'authentification ;
- Vie professionnelle CV, situation professionnelle, distinctions...): stages professionnels réalisés, demandeur d'emploi, arrêté de titularisation, bénéficiaire d'un dispositif de formation continue, étudiant résidant dans un pays en dehors de l'UE, cursus scolaire et universitaire, Identifiant National Étudiant, numéro étudiant, notes et résultats, ECTS validés, mentions, diplômes et certificats obtenus.

Les destinataires des données sont :

- Les gestionnaires habilités de la scolarité de l'INSPE Toulouse Occitanie-Pyrénées.
- Les membres de la commission d'admission et leur secrétariat.

Ce traitement de l'université ne réalise pas un transfert de données à caractère personnel en dehors de l'Europe.

Les données à caractère personnel vous concernant, pour ce traitement, sont conservées pendant 12 mois. Au terme de cette période les données seront supprimées.

Vous pouvez accéder aux données vous concernant, les rectifier ou exercer votre droit à la limitation ou d'opposition selon 2 modalités :

En écrivant à : **INSPE Toulouse Occitanie-Pyrénées** Service de la Scolarité 56 avenue de l'URSS BP - 64006 31078 Toulouse Cedex 4

Ou en adressant un courrier électronique à :

inspe.scolarite@univ-tlse2.fr

Si vous estimez, après nous avoir contacté, que vos droits sur vos données ne sont pas respectés, vous pouvez adresser une réclamation (plainte) à la CNIL : <u>https://www.cnil.fr/fr/webform/adresser-une-plainte</u>

La mise en conformité de ce traitement a été accompagnée par le délégué à la protection des données de l'UT2J. Pour des informations complémentaires sur ce traitement se rapprocher du délégué à la protection des données.

Conformément à l'article 22 du Règlement (UE) 2016/679 du Parlement européen et du Conseil du 27 avril 2016, l'université vous informe qu'aucun traitement automatisé n'est réalisé avec ce traitement.

Les candidatures retenues par la commission de l'INSPE de Toulouse Occitanie-Pyrénées et après acceptation par le candidat de la proposition d'admission seront pré-transférées à notre système de gestion des étudiants de l'université. Le candidat sera invité à consulter les instructions d'inscriptions sur le site Internet de l'INSPE.

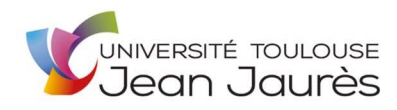

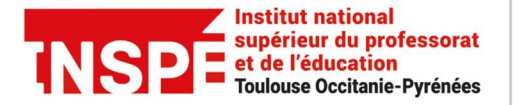

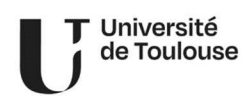

# Page d'accueil avant connexion

Le menu « **Accueil** » donne accès à des informations générales sur la campagne d'admission et sur l'offre de formation de l'Inspé Toulouse Occitanie-Pyrénées.

#### ACCUEIL

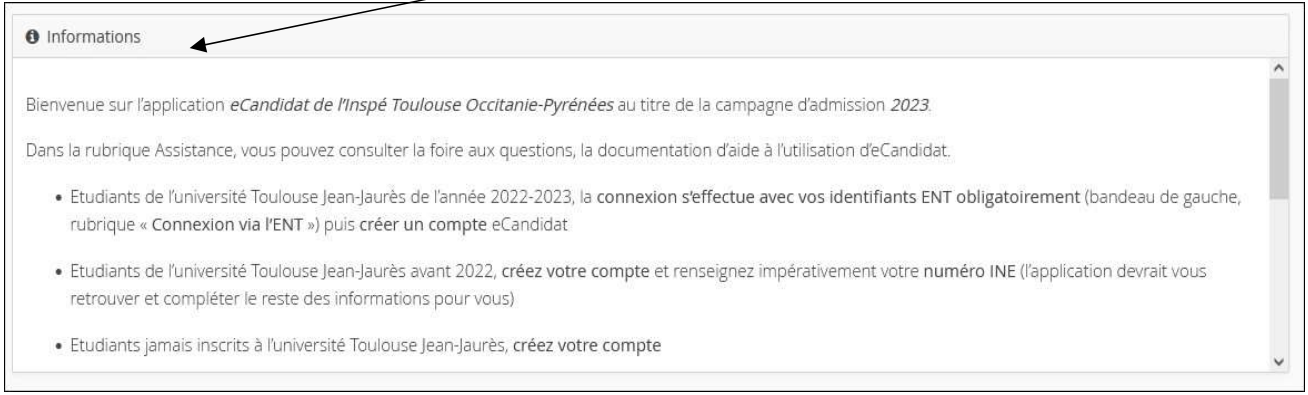

Le menu « **Assistance** » permet de consulter la Foire aux questions (FAQ) et la documentation (mode d'emploi). Il permet également d'envoyer un mail à l'assistance inspe.scolarite@univ-tlse2.fr

#### ASSISTANCE

|                    | Assistance                                                                  |
|--------------------|-----------------------------------------------------------------------------|
| Accueil            | Consulter la FAQ                                                            |
| Assistance         | Consulter la documentation                                                  |
| Offre de formation |                                                                             |
| 0 Déconnexion      | Envoyer un mail au référent de l'application: inspe.scolarite@univ-tlse2.fr |

#### OFFRE de FORMATION

Le menu « **Offre de formation** » permet de visualiser toutes les formations ouvertes. L'offre de formation se décline par Mention puis par type de diplôme et par formation

Il n'est pas possible de déposer plus de 3 candidatures sur l'ensemble de l'offre de formation de l'INSPE

|                    | VALE ANUMAT CANCELLAR TAR TARGET AR AGAINST LOS MARINEST CONTINUES TO TARGET A LA CONTRACTOR AND AN CUMULAT AGES |   |  |
|--------------------|----------------------------------------------------------------------------------------------------|---|--|
| Accueil            | Filtre     Q. Filtrer     Filtre en cours : Aucun                                                                |   |  |
| Offre de formation | Université TOULOUSE 2 - Jean Jaurès                                                                              |   |  |
| 0 Déconnexion      | Titre                                                                                                    |   |  |
|                    | ▶ 🏛 Concours Internes, CAPPEI, CAFFA et CAFIPEMF réservés aux personnes habilitées                               | 3 |  |
|                    | <u>m</u> Diplôme d'Université et Certification                                                                   | 3 |  |
|                    | fonctionnaires stagiaires Rentrée 2023 (réservé au FSTG affecté dans académie de Toulouse)                       |   |  |
|                    | fm Mention 1er degré (Professeur des Ecoles)                                                                     |   |  |
|                    | Mention 2nd degré (Professeur collège,lycée,)                                                                    | 3 |  |
|                    | Mention 3 Encadrement éducatif (CPE)                                                                             | 2 |  |
|                    | ▶                                                                                                    | 3 |  |
|                    | Préparation concours externes : réservée aux publics issus Master MEEF Toulouse                                  |   |  |
|                    | 🕨 🏦 Préparation concours externes : réservée aux publics remplissant les conditions spécifiques d'accès co       |   |  |
|                    | main Redoublement Réservé aux étudiants de l'Inspé Toulouse Occitanie-Pyrénées                                   |   |  |
|                    |                                                                                                    |   |  |

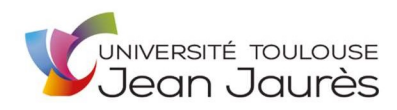

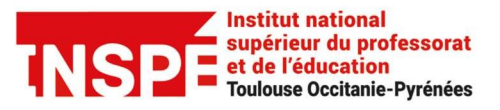

Université de Toulouse

Le menu « Accueil » permet de se connecter à eCandidat.

#### Connexion et création de compte

| Connexion                                                       | Un étudiant <b>inscrit</b> à l'INSPE ou à l'UT2J<br>en 2022 2023 doit se connecter avec ses |
|-----------------------------------------------------------------|---------------------------------------------------------------------------------------------|
| Je suis étudiant à l'Université TOULOUSE 2 - Jean Jaurès        | identifiants de l'ENT UT2J puis créer un                                                    |
| Veuillez vous connecter                                         | compte                                                                                      |
| Je ne suis pas étudiant à l'Université TOULOUSE 2 - Jean Jaurès |                                                                                             |
| Veuillez vous connecter avec votre compte eCandidat             | Un étudiant <b>externe</b> à l'UT2J doit créer                                              |
| Utilisateur *                                                   | naissance, prénom et adresse mail pour                                                      |
| Utilisateur                                                     | obtenir ses identifiants.                                                                   |
| Mot de passe *                                                  |                                                                                             |
|                                                                 | Création de compte + ×                                                                      |
| Connexion                                                       | Nom*                                                                                        |
| 🥵 J'ai oublié mes Identifiants                                  | Adresse mail *                                                                              |
| ▲ <u>J'al perdu mon code d'activation</u>                       | Confirmation Adresse Mail *                                                                 |
| ✗ Créer un compte                                               | 🗶 Annuler                                                                                   |
|                                                                 | $\uparrow$                                                                                  |
| Je n'ai pas de compte eCandidat                                 |                                                                                             |
| 🗭 Créer un compte                                               |                                                                                             |

#### A CHAQUE NOUVELLE CAMPAGNE, CREATION OBLIGATOIRE d'un COMPTE

<u>Ne pas utiliser les messageries hotmail. live. outlook et msn</u>, qui connaissent des problèmes de réception de mails en provenance d'eCandidat. En effet, toutes les informations relatives au suivi de vos candidatures (identifiants, messages de la commission, avis sur votre candidature...) seront envoyées sur l'adresse mail que vous aurez renseignée. Par ailleurs, ne pas multiplier la création de comptes mais <u>utiliser le même</u> compte pour toutes vos candidatures.

Après la demande de création de compte, le candidat reçoit un mail contenant ses identifiants (utilisateur et mot de passe) et un lien d'activation du compte. Si le candidat perd ses identifiants ou le lien d'activation, il peut les demander à nouveau depuis la page d'accueil.

#### NB : <u>l'étudiant inscrit à l'INSPE ou UT2J sur l'année universitaire 2022/2023 ou les années antérieures reçoit</u> également un mail contenant les identifiants eCandidat. Il peut se connecter soit en renseignant ses identifiants <u>UT2J dans la partie « je suis étudiant à l'INSPE ou UT2J » soit en renseignant les identifiants eCandidat reçus par</u> <u>mail (utilisateur et mot de passe).</u>

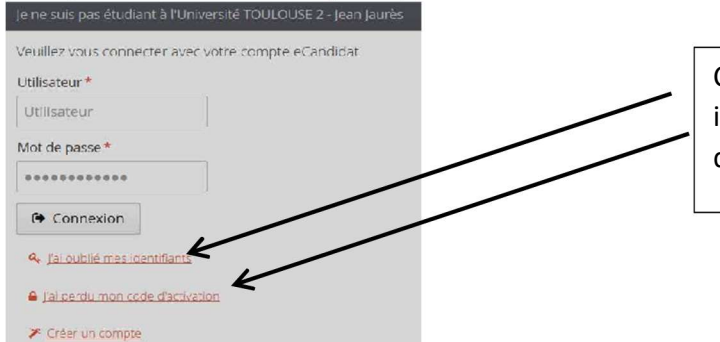

Cliquer ici pour récupérer les identifiants et/ou le code (lien) d'activation.

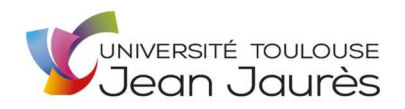

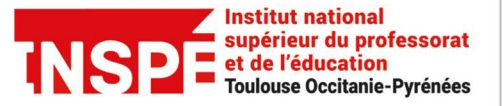

Université de Toulouse

Une fois connecté, les informations suivantes doivent obligatoirement être complétées avant de pouvoir candidater : informations personnelles, adresse et baccalauréat.

| 100       | (A) (A)                                                      |                      |
|-----------|--------------------------------------------------------------|----------------------|
| *         | Accueil                                                      |                      |
| <b>4</b>  | Assistance                                                   |                      |
|           | Offre de formation                                           |                      |
| ወ         | Déconnexion                                                  | Informations pers    |
| Mor       | i compte                                                     | A la 1àra connovia   |
| ø         | Informations perso.                                          | sa nationalité et so |
| ñ         | Adresse                                                      |                      |
|           | Baccalauréat                                                 |                      |
| 盦         | Cursus Interne                                               |                      |
| 1         | Cursus Externe                                               |                      |
| Ø         | Stages                                                       | ]                    |
| 80        | Expériences pro.                                             |                      |
| *         | Candidatures                                                 |                      |
|           |                                                              |                      |
|           |                                                              |                      |
| Edition   | des informations personnelles                                | # 3×                 |
| L'INE cor | respond au code INE et sa clé (tout attaché : sans espace, r | il tret, etc)        |
| Natio     | onalité*                                                     | *                    |
| INE       |                                                              |                      |
| × Ani     | nuler                                                        | ⊖ Suivant            |

## Informations personnelles (obligatoire)

A la 1ère connexion, il est demandé au candidat de renseigner sa nationalité et son INE.

# La saisie du n° INE est fortement recommandée et <u>obligatoire pour le</u> <u>candidat de nationalité française ayant</u> <u>obtenu le baccalauréat après 1995</u>.

La reconnaissance de l'INE par le système d'information de l'UT2J permet au candidat, ayant eu au moins une inscription administrative à l'UT2J, de récupérer automatiquement son cursus interne et de pouvoir s'inscrire en cas d'avis favorable sur une formation. Le candidat bachelier depuis 1999 peut

récupérer son numéro INE sur ses relevés de notes ou carte étudiant ou en se rapprochant de la dernière université qu'il a fréquenté.

*L'I.N.E. est* l'Identifiant National Étudiant. Il est attribué au bachelier jusqu'en 2017/2018. Il est composé de 10 chiffres + 1 lettre.

*L'I.N.E.S. est* l'Identifiant National Enseignement Supérieur. Il est attribué aux bacheliers à partir de 2018/2019. Il est composé de 9 chiffres + 2 lettres.

*Vous le trouvez* sur votre convocation aux épreuves du baccalauréat, sur votre relevé de notes du baccalauréat et, si vous avez déjà été inscrit dans un établissement d'enseignement supérieur, sur votre carte d'étudiant et/ou sur vos certificats de scolarité.

*Le candidat peut remplir les autres informations personnelles*. Elles sont modifiables tant que le candidat n'a pas postulé sur une formation : dès qu'il a un dossier de candidature « en cours de saisie », il ne peut plus modifier ses informations personnelles. En cas de réelle nécessité de modifier ses informations personnelles, le candidat peut envoyer un mail à inspe.scolarite@univ-tlse2.fr.

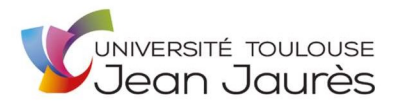

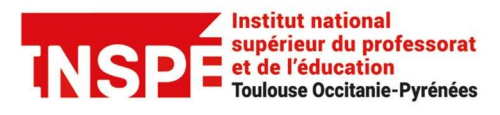

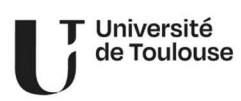

| Edition des informations po | ersonnelles | + >           |
|-----------------------------|-------------|---------------|
| Civilité *                  | М.          | ~             |
| Nom patronymique *          |             |               |
| Nom usuel                   |             |               |
| Prénom *                    |             |               |
| Autre prénom                |             |               |
| Date naissance (jj/mm/aa) * |             |               |
| Pays de naissance *         | FRANCE      | ~             |
| Département de naissance *  | 001/AIN     | ~             |
| Ville de naissance *        |             |               |
|                             |             |               |
| Téléphone                   |             |               |
| Téléphone portable          |             |               |
| X Annuler                   |             | 🖹 Enregistrer |

|                                                                                                    |                                                                     | Informations personnelles                            | Suivant $\Theta$ |
|----------------------------------------------------------------------------------------------------|---------------------------------------------------------------------|------------------------------------------------------|------------------|
| Accuell                                                                                                    | Saisir/Modifier Informations<br>Adresse de contact : ecandidatcinqu | antequatre@laposte.net 🤤 <u>Modifici adresse mai</u> |                  |
| <ul> <li>Offre de formation</li> <li>Déconnexion</li> </ul>                                                                                 | Nationalité                                                         | FRANCAIS(E)                                          |                  |
| Mon compte                                                                                                    | Civilité                                                            | Mme                                                  |                  |
| Informations perso.                                                                                                    | Nom patronymique                                                    |                                                      |                  |
| Adresse                                                                                                    | Nom usuel                                                           |                                                      |                  |
| 🖉 Baccalauréat                                                                                                    | Prénom                                                              |                                                      |                  |
| <ul> <li>         金 Cursus Interne          毫 Cursus Externe          ③ Stages      </li> <li>          金 Expériences pro.      </li> </ul> | Autre prénom                                                        |                                                      |                  |
|                                                                                                    | INE                                                                 |                                                      |                  |
|                                                                                                    | Clé INE                                                             | c                                                    |                  |
| * Candidatures                                                                                                    | Téléphone                                                           |                                                      |                  |
|                                                                                                    | Téléphone portable                                                  |                                                      |                  |
|                                                                                                    | Date naissance                                                      |                                                      |                  |
|                                                                                                    | Pays de naissance                                                   | FRANCE                                               |                  |
|                                                                                                    | Département de naissance                                            | 082/TARN FT GARONNE                                  |                  |
|                                                                                                    | Ville de naissance                                                  | MONTAUBAN                                            |                  |

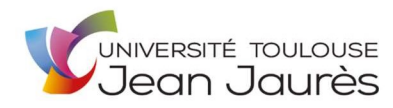

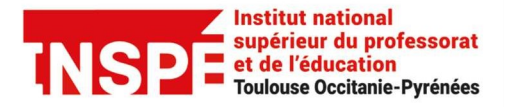

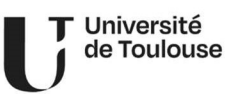

#### Saisie de l'adresse (obligatoire)

| Pays *                 | FRANCE |  |
|------------------------|--------|--|
| Code postal *          |        |  |
| Commune *              |        |  |
| Adresse *              |        |  |
| Complément d'adresse 1 |        |  |
| Complément d'adresse 2 |        |  |

| 🖷 Accueil                                           | Saisir/Modifier adresse |                       |
|-----------------------------------------------------|-------------------------|-----------------------|
| 👪 Assistance                                        | Pays                    | FRANCE                |
| Offre de formation                                  | Code postal             | 82000                 |
| O Déconnexion                                       | Commune                 | MONTAUBAN             |
| Mon compte                                          | Adresse                 | 2011 CHEMIN DU COTEAU |
| Informations perso.                                 | Complément d'adresse 1  |                       |
| Adresse                                             | Complément d'adresse 2  |                       |
| Baccalaureat                                        | complement a daresse z  |                       |
| m Cursus Interne                                    |                         |                       |
| Cursus Externe                                      |                         |                       |
| <ul> <li>Stages</li> <li>Synériences pro</li> </ul> |                         |                       |
| Candidatures                                        |                         |                       |

### **Baccalauréat (obligatoire)**

| Edition du baccalauréat       |                                          | + ×     |
|-------------------------------|------------------------------------------|---------|
| La liste de série du ba       | c se met à jour avec l'année d'obtention |         |
| Année d'obtention *           |                                          |         |
| Série du bac ou équivalence * |                                          | ~       |
| Mention                       |                                          | ~       |
| Pays d'obtention *            | FRANCE                                   | ~       |
| Département *                 | Sélectionnez un département              | ~       |
|                               |                                          |         |
|                               |                                          |         |
| X Annuler                     | 🖺 Enreg                                  | gistrer |

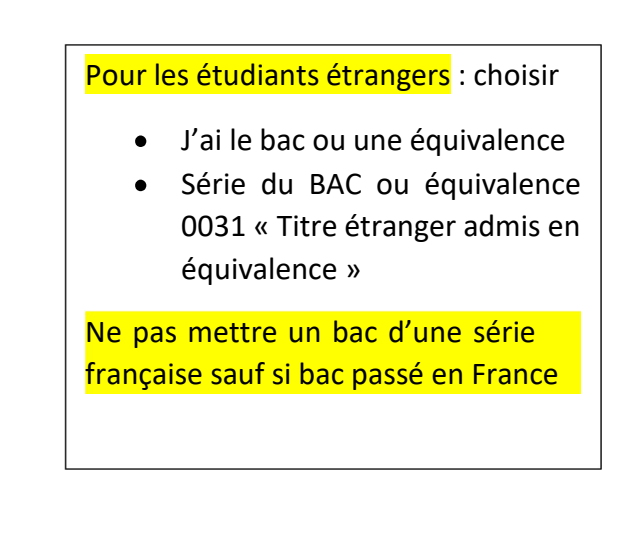

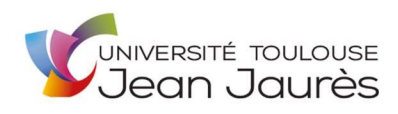

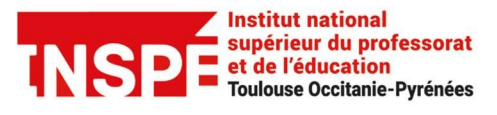

| 🖀 Accueil             | Année d'obtention           | 2007            |
|-----------------------|-----------------------------|-----------------|
| 🚑 Assistance          | Série du bac ou équivalence | L-Littérature   |
| Offre de formation    | Mention                     | Assez bien      |
| ပံ Déconnexion        | Pays d'obtention            | FRANCE          |
| Mon compte            | Département                 | TARN ET GARONNE |
| 🖋 Informations perso. |                             |                 |
| Adresse               |                             |                 |
| Baccalauréat          |                             |                 |
| 🏛 Cursus Interne      |                             |                 |
| 🞓 Cursus Externe      |                             |                 |
| Stages                |                             |                 |
| 🚓 Expériences pro.    |                             |                 |
| * Candidatures        |                             |                 |

### Cursus interne (le cas échéant)

Si le candidat est déjà inscrit ou a déjà été inscrit à l'INSPE/UT2J et qu'il a correctement renseigné son INE, le cursus interne sera transféré automatiquement depuis le logiciel APOGEE. Le candidat doit vérifier ce cursus et s'il constate une erreur, il doit contacter son secrétariat de formation actuelle.

| Ci-dessous le cursus effe<br>Si vous n'avez pas effect<br>Vos années d'études pe | ectué à l'Université TC<br>ué d'études à l'Univer<br>uvent être indiquées                                                                                                   | DULOUSE 2 - Jean Jaurès. Celui-ci est alimenté automatiquement à partir du logiciel de scolari<br>rsité TOULOUSE 2 - Jean Jaurès, ce menu est vide. <b>En cas d'erreur, merci de vous rendre à v</b><br>dans le menu "Cursus externe".                                                                                                    | é de l'Université TOL<br>otre service de scola                                                                                                    | JLOUSE 2 - Jea<br>rité.                                                                                                    | an Jaurès.                                                                                                    |
|----------------------------------------------------------------------------------|----------------------------------------------------------------------------------------------------|----------------------------------------------------------------------------------------------------|----------------------------------------------------------------------------------------------------|----------------------------------------------------------------------------------------------------|----------------------------------------------------------------------------------------------------|
| Année universitaire                                                              | Code                                                                                                    | Libellé                                                                                                    | Résultat                                                                                                    | Mention                                                                                                    | Note                                                                                                    |
| 2007                                                                             | LM11L1/930                                                                                                    | Licence 1 Lettres Modernes - Session 1                                                                                                    | Admis                                                                                                    |                                                                                                    |                                                                                                    |
| 2008                                                                             | MIACE1/930                                                                                                    | CERTIFICAT DE COMPETENCES INFORMATIQUE ET INTERNET - Session unique                                                                                                    | Admis                                                                                                    |                                                                                                    |                                                                                                    |
| 2008                                                                             | LM11L2/930                                                                                                    | L2 Lettres Modernes - Session 1                                                                                                    | Admis                                                                                                    |                                                                                                    |                                                                                                    |
| 2009                                                                             | LM11L3/930                                                                                                    | L3 Lettres Modernes - Session 1                                                                                                    | Admis                                                                                                    |                                                                                                    |                                                                                                    |
| 2010                                                                             | C2I2E/900                                                                                                    | Certif. de Comp. Informatique et Internet niv 2 "enseignant"                                                                                                    |                                                                                                    |                                                                                                    |                                                                                                    |
| 2010                                                                             | LM91M1/900                                                                                                    | M1 Métiers de l'Enseignement et de la Formation : Lettres - Session 1                                                                                                    | Admis                                                                                                    |                                                                                                    |                                                                                                    |
| 2010                                                                             | CLAN2B/900                                                                                                    | CLES Anglais Niveau 2 - période B - Session unique                                                                                                    | Ajourné                                                                                                    |                                                                                                    |                                                                                                    |
| 2011                                                                             | LM91M2/900                                                                                                    | M2 Métiers de l'Enseignement et de la Formation : Lettres - Session 1                                                                                                    | Admis                                                                                                    |                                                                                                    |                                                                                                    |
| 2011                                                                             | CLAN2C/890                                                                                                    | CLES Anglais Niveau 2 - période C - Session unique                                                                                                    | Admis                                                                                                    |                                                                                                    |                                                                                                    |
| 2011                                                                             | C2I2E/900                                                                                                    | Certif. de Comp. Informatique et Internet niv 2 "enseignant"                                                                                                    |                                                                                                    |                                                                                                    |                                                                                                    |
|                                                                                  | Cl-dessous le cursus effect<br>Si vous n'avez pas effect<br>Vos années d'études per<br>2007<br>2008<br>2008<br>2009<br>2010<br>2010<br>2010<br>2010<br>2011<br>2011<br>2011 | Ci-dessous le cursus effectué à l'Università TO           Si vous n'avez pas effectué d'études à l'Università TO           Vous années d'études peuvent être indiquées           Année universitaire         Code           2007         LM11L1/930           2008         MIACE1/930           2009         LM11L2/930           2010         C212E/900           2010         LM91M1/900           2010         CLAN2B/900           2011         LM91M2/200           2011         CLAN2C/890 | Ci-dessous le cursus effectué à l'Université TOULOUSE 2 - jean jaurès. Celui-ci est alimenté automatiquement à partir du logiciel de scolarité<br>Si vous n'avez pas effectué d'études à l'Université TOULOUSE 2 - jean jaurès, ce menu est vide. En cas d'erreur, merci de vous rendre à vou<br>Vos années d'études peuvent être indiquées Jans le menu "Cursus externe".Année universitaireCodeLibellé2007LM11L1/930Licence 1 Lettres Modernes - Session 12008MIACE1/930CERTIFICAT DE COMPETENCES INFORMATIQUE ET INTERNET - Session unique2009LM11L3/930L3 Lettres Modernes - Session 12010C212E/900Certif. de Comp. Informatique et Internet niv 2 "enseignant"2010LM91M1/900M1 Métiers de l'Enseignement et de la Formation : Lettres - Session 12011LM91M2/900CLES Anglais Niveau 2 - période B - Session unique2011CLAN2C/890CLES Anglais Niveau 2 - période C - Session unique2011CLAN2C/890CLES Anglais Niveau 2 - période C - Session unique2011CLAN2C/890CLES Anglais Niveau 2 - période C - Session unique | C-dessous le cursus effectué à l'Université TOULOUSE 2 - jean jaurès. Celui-cl est alimenté automatiquement à partir du logiciel de scolarité de l'Université TOULOUSE 2 - jean jaurès. ce menu est vice. En cas d'erreur, merci de vous rendre à votre service de scolarité de l'Université TOULOUSE 2 - jean jaurès. ce menu est vice. En cas d'erreur, merci de vous rendre à votre service de scolarité de l'Université TOULOUSE 2 - jean jaurès. ce menu est vice. En cas d'erreur, merci de vous rendre à votre service de scolarité de l'Université TOULOUSE 2 - jean jaurès. ce menu est vice. En cas d'erreur, merci de vous rendre à votre service de scolarité de l'Université TOULOUSE 2 - jean jaurès. ce menu est vice. En cas d'erreur, merci de vous rendre à votre service de scolarité de l'Université TOULOUSE 2 - jean jaurès. ce menu est vice. En cas d'erreur, merci de vous rendre à votre service de scolarité de l'Université TOULOUSE 2 - jean jaurès. ce menu est vice. En cas d'erreur, merci de vous rendre à votre service de scolarité de l'Université TOULOUSE 2 - jean jaurès. ce menu est vice. En cas d'erreur, merci de vous rendre à votre service de scolarité de l'Eunité service de scolarité de l'Université TOULOUSE 2 - jean jaurès. ce menu est vice. En cas d'erreur, merci de vous rendre à votre service de scolarité de l'Eunité de l'Eunité de l'Eunité de l'Eunité de l'Eunité de l'Eunité de l'Eunité de l'Eunité de l'Eunité de l'Eunité de l'Eunité de l'Eunité de l'Eunité de l'Eunité de l'Eunité de l'Eunité de l'Eunité de l'Eunité de l'Eunité de l'Eunité de l'enseignement et de la Formation : Lettres - Session 1     Admis         2010       CLAN2E/900       CLES Anglais Niveau 2 - période B - Session unique       Admis         2011       LM91M2/900       M2 Métiers de l'Enseignement et de la Formation : Lettres - Session 1       Admis         2011 | Ci-dessous le cursus effectué à l'Université TOULOUSE 2 - Jean Jaurès. Celui-ci est alimenté automatiquement à partir du logiciel de scolarité de l'Université TOULOUSE 2 - Jean Jaurès. ce menu est vide. En cas d'erreur, merci de vous rendre à votre service de scolarité. Vois années d'études peuve être indiquées Jaurès. Je menu "Cursus externe".         Année universitaire       Code       Libellé       Résultat       Mention         2007       LM11L1/930       Licence 1 Lettres Modernes - Session 1       Admis       Admis         2008       MIACE1/930       CERTIFICAT DE COMPETENCES INFORMATIQUE ET INTERNET - Session unique       Admis       Image: Competition of the competition of the c |

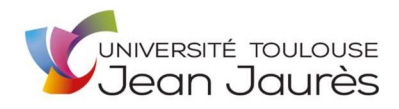

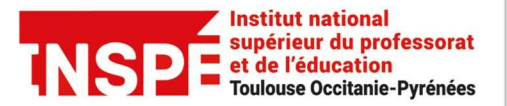

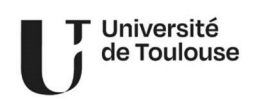

#### Cursus externe (le cas échéant)

Le candidat peut renseigner toutes les formations qu'il a suivies, en dehors du bac et des formations de l'INSPE ou UT2J (déjà récupérées dans son cursus interne).

| Saisie d'un nouveau cursus j                                                               | post-baccalaureat - Saisir toutes vos anne                         | es d'etudes + ×               |                                                                          |
|--------------------------------------------------------------------------------------------|--------------------------------------------------------------------|-------------------------------|--------------------------------------------------------------------------|
| Pays *                                                                                     | FRANCE                                                             | ~                             |                                                                          |
| Département *                                                                              | Sélectionnez un département                                        | ~                             |                                                                          |
| Commune *                                                                                  |                                                                    | ~                             | Vous pourrez indiquer le nom exact<br>du diplôme dans le champ « libellé |
| Etablissement *                                                                            |                                                                    | ~                             | et niveau de formation »                                                 |
| Année d'obtention *                                                                        |                                                                    |                               | Licence de Mathématiques                                                 |
| Formation *                                                                                |                                                                    | ~                             |                                                                          |
| Libellé et niveau de la formation *                                                        | 4                                                                  |                               |                                                                          |
|                                                                                            |                                                                    |                               |                                                                          |
|                                                                                            |                                                                    |                               |                                                                          |
| Obtenu *                                                                                   |                                                                    | ~                             |                                                                          |
| Mention                                                                                    |                                                                    | ~                             |                                                                          |
| Informations                                                                               |                                                                    |                               |                                                                          |
| Pour le libellé et niveau de la formation, in<br>(s'il y a lieu), Parcours (s'il y a lieu) | ndiquez le libellé de la formation en respectant le modèle suivant | : Niveau, Mention, Spécialité |                                                                          |
| Exemple pour une première année de Ma                                                      | sster : M1, Droit de l'entreprise, Droit Social européen et compa  | ré                            |                                                                          |
| X Annuler                                                                                  |                                                                    | 🖺 Enregistrer                 |                                                                          |

NB : Il se peut que l'établissement dans lequel vous avez suivi une formation ne soit pas référencé, dans ce cas, vous pouvez renseigner l'académie de rattachement de l'établissement.

Accuel
Assistance
Offre de formation
Déconnexion
Mon compte
Informations perso.
Adresse
Baccalauréat
Cursus Externe
Stages
Expériences pro.
Candidatures

Pour les IUT, l'établissement à renseigner est l'université de rattachement de l'IUT.

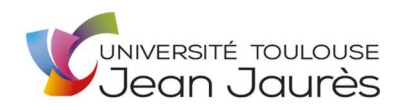

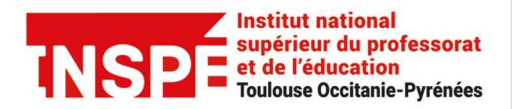

# **<u>Stages</u>** (facultatif mais fortement recommandé)

| Saisie d'un nouveau sta | age | + ×             |                                                          |
|-------------------------|-----|-----------------|----------------------------------------------------------|
| Suble d'un nouveur su   |     |                 | Indiquer uniquement l'année<br>correspondant au début de |
| Année*                  |     | ←               | stage.                                                   |
| Durée *                 |     | <del>&lt;</del> | Par exemple : un stage                                   |
| Nombre d'heure/semaine  |     |                 | 30/05/2002 :                                             |
| Employeur/organisme *   |     |                 | Année : 2001<br>Durée : 6 mois                           |
| Descriptif *            |     |                 |                                                          |
|                         |     |                 |                                                          |
|                         |     |                 |                                                          |
|                         |     |                 |                                                          |
| 🗙 Annuler               |     | 🖺 Enregistrer   |                                                          |

| ~  | Accueil      | Veuillez indiquer ci-de | essous tous vos stag | es. Précisez dans le descriptif les fonctions | exercées.  |                     |        |           |
|----|--------------|-------------------------|----------------------|-----------------------------------------------|------------|---------------------|--------|-----------|
| 4  | Assistance   | + Nouveau stage         |                      |                                               | # Modifier |                     |        | Supprimer |
|    |              |                         | Derf                 | N                                             |            | -                   |        |           |
| ტ  |              | Annee -                 | Duree                | Nombre d'heures/semaine                       |            | Employeur/organisme | Descri | otir      |
| Mo |              |                         |                      |                                               |            |                     |        |           |
| ı  |              |                         |                      |                                               |            |                     |        |           |
| ñ  |              |                         |                      |                                               |            |                     |        |           |
| Ø  |              |                         |                      |                                               |            |                     |        |           |
| 盦  |              |                         |                      |                                               |            |                     |        |           |
|    |              |                         |                      |                                               |            |                     |        |           |
| Ð  | Stages       |                         |                      |                                               |            |                     |        |           |
| æ  |              |                         |                      |                                               |            |                     |        |           |
| *  | Candidatures |                         |                      |                                               |            |                     |        |           |

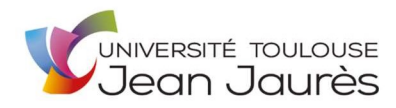

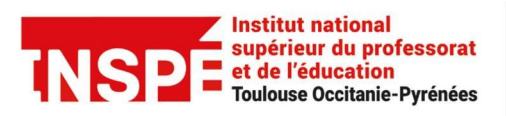

# Université de Toulouse

## Expériences professionnelles (facultatif mais fortement recommandé)

| Saisie d'une nouvelle evnérienc |                   | + ×   |                                                          |
|---------------------------------|-------------------|-------|----------------------------------------------------------|
|                                 | e professionnelle |       | Indiquer uniquement l'année<br>correspondant au début de |
| Année *                         | ~                 |       | l'expérience professionnelle.                            |
| Intitulé *                      |                   |       | Par exemple : un emploi                                  |
| Durée*                          | $\swarrow$        |       | effectue du 01/12/1998 au<br>28/02/1999 pour une durée   |
| Employeur/organisme *           |                   |       | de 3 mois :                                              |
| Descriptif                      |                   |       | Année : 1998                                             |
| Descripti                       |                   |       | Durée : 3 mois                                           |
|                                 |                   |       |                                                          |
| × Annuler                       | 🖺 Enregi          | strer |                                                          |

| Accueil             | Veuillez indiquer | ci-dessous toutes vos expérier | ices professionnelles. Précis | ez dans le descriptif les fonctions exercées et vo | tre statut. |
|---------------------|-------------------|--------------------------------|-------------------------------|----------------------------------------------------|-------------|
| Assistance          | + Nouvelle ex     | xpérience professionnelle      |                               | A Modifier                                         | 窗 Supprimer |
| Offre de formation  | Année             | ↑ Intitulé                     | Durée                         | Employeur/organisme                                | Descriptif  |
| ථ Déconnexion       |                   |                                |                               | 1,7,0                                              |             |
| Mon compte          |                   |                                |                               |                                                    |             |
| Informations perso. |                   |                                |                               |                                                    |             |
| 希 Adresse           |                   |                                |                               |                                                    |             |
| Baccalauréat        |                   |                                |                               |                                                    |             |
| 🏛 Cursus Interne    |                   |                                |                               |                                                    |             |
| 📚 Cursus Externe    |                   |                                |                               |                                                    |             |
| Stages              |                   |                                |                               |                                                    |             |
| 🚳 Expériences pro.  |                   |                                |                               |                                                    |             |
| * Candidatures      |                   |                                |                               |                                                    |             |

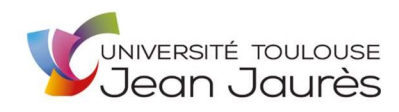

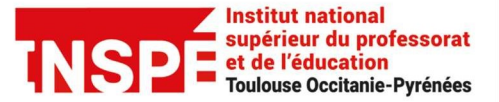

#### **Candidatures**

Le candidat doit choisir la ou les formations, sur lesquelles il souhaite candidater, <u>au maximum 3 sur l'ensemble</u> <u>de l'offre de formation</u> <u>une seule candidature possible en professeur des écoles et PE bilingue occitan</u> L'accès se fait par le menu « Candidatures/nouvelle candidature » ou par le menu « Offre de formation » : les 2 possibilités ouvrent le même menu « Offre de formation ».

| Accueil     Assistance | Filtre <b>Q Filtrer</b> Filtre en cours : Aucun                                                                  |
|------------------------|----------------------------------------------------------------------------------------------------|
| M Offre de formation   | Université TOULOUSE 2 - Jean Jaurès                                                                              |
| ථ Déconnexion          | Titre                                                                                                    |
| Administration         | ▶                                                                                                    |
|                        | <u>m</u> Diplôme d'Université et Certification                                                                   |
|                        | • 🏛 Fonctionnaires stagiaires Rentrée 2023 (réservé au FSTG affecté dans académie de Toulouse)                   |
|                        | <u>m</u> Mention 1er degré (Professeur des Ecoles)                                                               |
|                        | Mention 2nd degré (Professeur collège,lycée,)                                                                    |
|                        | fm Mention 3 Encadrement éducatif (CPE)                                                                          |
|                        |                                                                                                    |
|                        | • 🏦 Préparation concours externes : réservée aux publics issus Master MEEF Toulouse                              |
|                        | 🕨 🏦 Préparation concours externes : réservée aux publics remplissant les conditions spécifiques d'accès concours |
|                        | <u>m</u> Redoublement Réservé aux étudiants de l'Inspé Toulouse Occitanie-Pyrénées                               |

#### Dépôt des pièces justificatives (Pj) demandées

Formats acceptés : pdf, jpg ou png

Taille de fichier : maximum 5Mo par pièce

<u>1 seul fichier par Pj</u> : si plusieurs fichiers => les fusionner ou les scanner pour ne former qu'un seul fichier

| Informations détaillées                                                            | Dates utiles                                              |                              | Adresse de contact                       |                            |
|------------------------------------------------------------------------------------|-----------------------------------------------------------|------------------------------|------------------------------------------|----------------------------|
| Formation Master MEEF Professeur des écoles                                        | ^                                                         |                              |                                          |                            |
| Statut du dossier En attente                                                       | Cliquer sur                                               | le + pour                    | Supprimer la pi                          | ièce jointe                |
| Type de traitement                                                                 | télécharg                                                 | er la pj                     |                                          |                            |
| Décision Type de décision favorable (Validé)                                       | , I                                                       |                              |                                          |                            |
| A N'oubliez pas de consulter les onglets 'Formulaires complémentaires' et 'Informa | lations complémentaires'                                  |                              |                                          |                            |
| Pièces justificatives                                                              | Informations complémentaires                              |                              |                                          |                            |
| Procédure dématérialisée, veuillez déposer vos pièces via les commandes du         | u tableau avant le 27/03/201 <b>9</b> . Une fois fait vou | s devrez transmettre votre c | andidature.                              | 0 0 /                      |
| Pièce justificative                                                                | Fthier                                                    | Stat                         | ut Pièce conditionnelle                  | Commentaire Modific        |
| Photocopie de la carte nationale d'identité ou passeport                           |                                                           | CNI.pdf Trar                 | nsmise                                   | ^                          |
| Lettre de motivation manuscrite, sauf indication contraire.                        | pouvez                                                    | MOTIVATION.pdf Trar          | nsmise                                   |                            |
| Je souhaite joindre un ou des documents complèmentaires                            | /isualiser                                                | En a                         | attente 🛛 🖓 Non concerné par cette pièce |                            |
| Curriculum vitae                                                                   | +                                                         | En a                         | attente 👚                                |                            |
| pdf)                                                                               | 5                                                         | Si vous n'êtes               | p <mark>as concerné</mark> par la        | a PJ, <mark>cliquer</mark> |
| Findagement nour admission                                                         | +                                                         | 5ui « 11011                  |                                          | piece »                    |

<u>Pj obligatoire</u> : le candidat est obligé de déposer un fichier

Pj facultative : le candidat peut déposer un fichier ou dire qu'il n'est pas concerné par la pj en cliquant, dans la

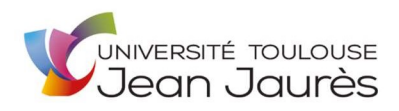

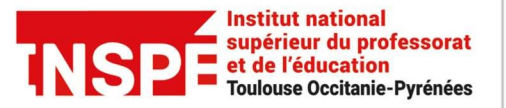

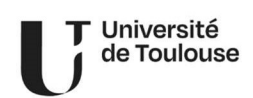

colonne « Pièce conditionnelle » sur le bouton « non concerné par cette pièce »

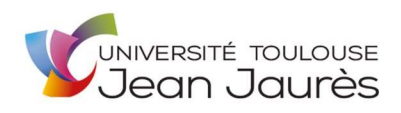

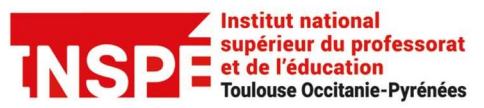

T Université de Toulouse

| A N'oubliez pas de consulter | Informations complémentaires'  |                                                                                                    |
|------------------------------|--------------------------------|----------------------------------------------------------------------------------------------------|
| Pièces justificatives        | i Informations complémentaires |                                                                                                    |
|                              |                                | Activer le bouton « <b>Informations</b><br><b>complémentaires</b> ». Pour <mark>certains parcours</mark> , des<br>informations importantes y sont indiquées |
|                              |                                | /                                                                                                    |
|                              |                                |                                                                                                    |
|                              |                                |                                                                                                    |
|                              |                                |                                                                                                    |
|                              |                                |                                                                                                    |
| <                            |                                | >                                                                                                    |

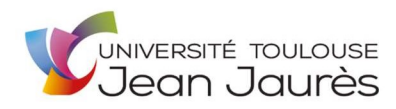

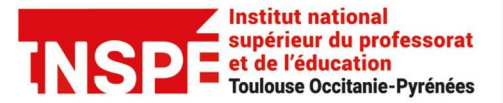

#### Transmission électronique du dossier

**Avant de transmettre sa candidature, le candidat a encore la possibilité de l'annuler.** Quand toutes les informations obligatoires sont saisies et toutes les Pj déposées en ligne (statut de toutes les Pj => « transmise » ou « non concerné »), le candidat peut cliquer sur « transmettre ma candidature » => le bouton doit être vert.

|                                                                                                    |                                                  |                     |          |          | /                                     |                                                            | /                                                            |                   |
|----------------------------------------------------------------------------------------------------|--------------------------------------------------|---------------------|----------|----------|---------------------------------------|------------------------------------------------------------|--------------------------------------------------------------|-------------------|
| Informations détaillées                                                                                                    | Dates utiles                                     |                     |          |          | Adresse de                            | contact                                                    |                                                              |                   |
| Formation         M1 ACT-Actuariat-COM1 (en alternance)           Statut du dossier         En cours de saisie           Décision         En attente | Date limite de tra                               | ansmission 24/06/   | 2017     |          | INSP<br>56 A<br>BP 6-<br>3107<br>Mail | E TOULOU<br>venue DE I<br>4006<br>76 TOULOU<br>: inspe.sco | SE Occitanie-Pyr<br>'URSS<br>ISE Cedex 4<br>larite@univ-tlse | énées<br>2.fr     |
| N'oubliez pas de consulter l'onglet 'Formulaires complémentaires'                                                                                    |                                                  |                     |          |          |                                       |                                                            |                                                              |                   |
| Pièces justificatives                                                                                                    |                                                  |                     |          |          |                                       |                                                            |                                                              |                   |
| Procédure dématérialisée, veuillez déposer vos pièces via les commandes du tableau                                                                   | avant le 24/06/2017. Une fois fait vous devrez t | ransmettre votre ca | andidatu | re.      |                                       | ſ                                                          |                                                              |                   |
| Pièce justificative                                                                                                    |                                                  | Fichier             |          |          |                                       | Statut                                                     | Pièce conditionnelle                                         | Commentaire       |
| O-Curriculum Vitae                                                                                                    |                                                  | -                   | ۲        | ±        | Curriculum_Vitae.pdf                  | Transmise                                                  |                                                              |                   |
| O-Lettre de motivation                                                                                                    |                                                  | -                   | ۲        | ±        | Lettre_de_motivation.pdf              | Transmise                                                  |                                                              |                   |
| F-Reprise d'études / Formation continue                                                                                                    |                                                  |                     |          |          |                                       | Non concerné                                               | Ó Concerné par cette pièce                                   |                   |
| O-relevé de notes 2016-2017 même provisoire (ou dernière année de formation en o                                                                     | as d'interruption d'études)                      | -                   | ۲        | ±        | Relevé_de_notes_2016-2017.pdf         | Transmise                                                  |                                                              |                   |
| O-relevé de notes 2015-2016 (ou avant dernière année de formation en cas d'interru                                                                   | ption d'études)                                  | -                   | ۲        | ±        | relevé_de_notes_2015-2016.pdf         | Transmise                                                  |                                                              |                   |
| O-Réponse au formulaire complémentaire "notes des 3 dernières au                                                                                     | nnées"                                           | -                   | ۲        | ±        | Réponse_au_formulaire_compléme        | Transmise                                                  |                                                              |                   |
| X Fermer                                                                                                    | Annuler la candidature                           | (1                  | A Trar   | nsmettre | e ma candidature                      |                                                            | C Téléch                                                     | arger mon dossier |

NB : Après transmission du dossier, il n'est plus possible de le modifier ou de l'annuler

Pour annuler ou modifier sa candidature, le candidat doit contacter service de la scolarité de l'INSPE à l'adresse : inspe.scolarite@univ-tlse2.fr

#### Suivi de candidature

Le candidat peut suivre l'état de sa candidature à l'aide des mails reçus, ou en se connectant à tout moment sur son dossier.

Si le candidat reçoit un avis favorable, il doit <mark>ouvrir</mark> immédiatement <mark>le dossier pour confirmer sa candidature ou se désister</mark> dans le délai prévu (Cf. Récapitulatif de la candidature, rubrique « Dates utiles »). **Dans le cas** contraire, il sera désisté automatiquement après la période de confirmation.

Les différents statuts de Pj :

- <u>Transmise</u> : statut par défaut appliqué automatiquement lors du téléchargement de la pj par le candidat
- <u>Validée</u> : statut indiquant que la pièce a été contrôlée administrativement et qu'elle est conforme
- <u>Refusée</u> : statut indiquant que la pièce a été contrôlée administrativement et qu'elle n'est pas conforme (illisible, erreur de fichier, incomplet, etc)

#### Les différents types de statuts de dossiers :

- en attente = dossier pas encore transmis (ne peut pas être contrôlé administrativement)
- réceptionné = dossier transmis (en attente d'être contrôlé administrativement)
- <u>incomplet</u> = dossier à modifier/compléter (si pj incomplète par exemple)
- <u>complet</u> = dossier complet (en cours d'examen par la commission)

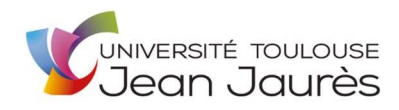

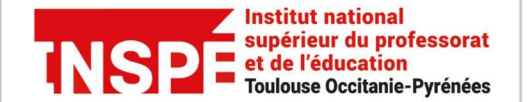

### Les différents types de décisions

Favorable = candidature acceptée

<u>Défavorable</u> = candidature refusée définitivement. Le motif s'affiche dans le mail envoyé et dans la rubrique « décision »

<u>Défavorable autre proposition</u> = candidature non retenue sur la formation demandée mais proposition autre formation <u>Présélection</u> = candidature retenue pour une seconde étape (entretien oral : exclusivement pour le D.U. Pédagogie du Chant)

Liste complémentaire avec rang de classement = candidature refusée, sauf si désistement d'un candidat accepté

|                                                     | Etat                                                        | du dossier                                                                                                    | A                           | vis saisi et validé                     | С                                                         | aler                                              | ndri               | er c                                     | les étapes                                                                                    |                                                                   | Etat des                                                         | 5 PJ            |
|-----------------------------------------------------|-------------------------------------------------------------|----------------------------------------------------------------------------------------------------|-----------------------------|-----------------------------------------|-----------------------------------------------------------|---------------------------------------------------|--------------------|------------------------------------------|-----------------------------------------------------------------------------------------------|-------------------------------------------------------------------|------------------------------------------------------------------|-----------------|
| Inform<br>Form<br>Statu<br>Type<br>Décision<br>Code | ations dét<br>ation<br>t du doss<br>de traite<br>don<br>OPI | aillée:<br>M1 ACT-Actuariat-COM1 (er<br>Réceptionné<br>ment Accès contrôlé (Non validé)<br>Type de décision favorable<br>Non défini | n alternance)<br>e (validé) |                                         | Dates utiles<br>Date lim<br>Date de<br>Date du<br>Date de | i <b>ite de re</b><br>confirm<br>Jury<br>publicat | ation :            | 27/03/2<br>31/03/2<br>28/03/2<br>28/03/2 | Adresse<br>200 INS<br>56<br>56<br>89<br>310<br>Ma                                             | PE Toulouse<br>AVENUE DE<br>64006<br>076 TOULOL<br>il : inspe.sco | e Occitanie-Pyréné<br>L'URSS<br>JSE Cedex 4<br>Jarite@univ-tlse2 | es<br>.fr       |
| ▲ N'oub                                             | liez pas di<br>ces just                                     | e consulter l'onglet 'Formulaires con<br>ificatives                                                                                 | nplémentaires'              |                                         |                                                           |                                                   |                    |                                          |                                                                                               | /                                                                 |                                                                  |                 |
| Procéd                                              | ure déma                                                    | atérialisée, veuillez déposer vos pi                                                                                                | ièces via les comr          | nandes du tableau avant le 24/06/2017.  | Une fois fait vous de                                     | vrez trans                                        | mettre             | votre ca                                 | indidature.                                                                                   | V                                                                 | 0                                                                | <b>c</b> /      |
|                                                     | Pièce just                                                  | tificative                                                                                                    |                             |                                         |                                                           | Fichier                                           |                    |                                          |                                                                                               | Statut                                                            | Pièce conditionnelle                                             | Commentair      |
|                                                     | O-Curric                                                    | culum Vitae                                                                                                    |                             |                                         |                                                           | -                                                 | ۲                  | ±                                        | Curriculum_Vitae.pdf                                                                          | Transmise                                                         |                                                                  |                 |
|                                                     | O-Lettre                                                    | de motivation                                                                                                    |                             |                                         |                                                           | -                                                 | ۲                  | *                                        | Lettre_de_motivation.pdf                                                                      | Transmise                                                         |                                                                  |                 |
|                                                     | ۲                                                           | Le F-Reprise d'études / Form                                                                                                    | nation continue             |                                         |                                                           |                                                   |                    |                                          |                                                                                               | Non concerné                                                      | Concerné par cette pièce                                         |                 |
|                                                     | O-relevé                                                    | de notes 2016-2017 même provi                                                                                                    | soire (ou dernière          | année de formation en cas d'interrupti  | on d'études)                                              | -                                                 | ۲                  | ±                                        | Relevé_de_notes_2016-2017.pdf                                                                 | Transmise                                                         |                                                                  |                 |
|                                                     | O-relevé                                                    | de notes 2015-2016 (ou avant de                                                                                                    | ernière année de            | ormation en cas d'interruption d'études | ;)                                                        | -                                                 | ۲                  | ±                                        | relevé_de_notes_2015-2016.pdf                                                                 | Transmise                                                         |                                                                  |                 |
|                                                     | ۲                                                           | A O-Réponse au formulaire                                                                                                    | e complémentaire            | "notes des 3 dernières années"          |                                                           | -                                                 | ۲                  | *                                        | Réponse_au_formulaire_complémentaire.pdf                                                      | Transmise                                                         |                                                                  |                 |
| ¥ Fer                                               | ner                                                         |                                                                                                    |                             | Action                                  | <b>♦</b> Cor                                              | fimation                                          | candida            | lture                                    | Pésistement candidatur                                                                        |                                                                   | C Téléchar                                                       | ger mon dossier |
|                                                     |                                                             |                                                                                                    |                             |                                         | <b>Confir</b><br>Dan<br>ca                                | mat<br>s le<br>ndio                               | ion<br>dél<br>datu | ou<br>lai p<br>ure,                      | <b>désistement de la car</b><br><mark>prévu</mark> (Cf. Récapitulat<br>, rubrique « Dates uti | ndidature<br>if de la<br>les »)                                   | 2                                                                |                 |

En cas d'acceptation de la candidature, et <mark>après l'avoir confirmée</mark>, le candidat pourra procéder à son inscription administrative en ligne (à partir de fin juin/début juillet et selon les informations reçues par mail).

Le candidat doit prendre connaissance obligatoirement des instructions sur le site de l'INSPE et sélectionne la page souhaitée : https://inspe.univ-toulouse.fr/accueil/scolarite/candidatures-et-inscriptions

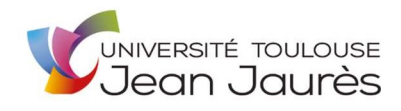

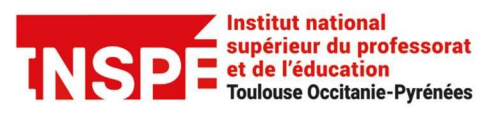

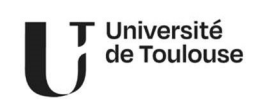

### Pour les Candidats Admis

| Photocopie de la carte nationale d'identité ou passeport <ul> <li>Arrêté_d'affectation.pd</li> <li>Validée</li> <li>Jean marc Andreo</li> <li>Jean marc Andreo</li> <li>Je souhaite joindre un ou des documents complèmentaires</li> <li>Curriculum vitae</li> <li>Arrêté_d'affectation.pd</li> <li>Validée</li> <li>Curriculum vitae</li> <li>Formulaire complémentaires</li> <li>Arrêté_d'affectation.pd</li> <li>Validée</li> <li>Jean marc Andreo</li> <li>En attente</li> </ul> Image: Complémentaire et obligatoire à la candidature hors <ul> <li>Arrêté_d'affectation.pd</li> <li>Validée</li> <li>Letter dans l'onglet Formulaires</li> <li>En attente</li> </ul> <ul> <li>Image: Complémentaire et obligatoire à la candidature hors</li> <li>Tordesseur des écoles', à completer dans l'onglet Formulaires</li> <li>En attente</li> <li>En attente</li> <li>Image: Engagement pour l'admission</li> <li> <ul> <li>Arrêté d'affectation.pd</li> <li>Validée</li> <li>Lean marc Andreo</li> </ul></li></ul>                                                                                                    | Pièce justificative                                                                                                    | Fichier |   |   |                          | Statut       | Pièce conditionnelle       | Commentaire | Modification statut |
|----------------------------------------------------------------------------------------------------|----------------------------------------------------------------------------------------------------|---------|---|---|--------------------------|--------------|----------------------------|-------------|---------------------|
| Lettre de motivation manuscrite, sauf indication contraire. <ul> <li>Arrêté_d'affectation.pd</li> <li>Validée</li> <li>Je souhaite joindre un ou des documents complèmentaires</li> <li>Curriculum vitae</li> <li>Arrêté_d'affectation.pd</li> <li>Validée</li> <li>Curriculum vitae</li> <li>Arrêté_d'affectation.pd</li> <li>Validée</li> <li>Je an marc Andreo</li> <li>Curriculum vitae</li> <li>Arrêté_d'affectation.pd</li> <li>Validée</li> <li>Je an marc Andreo</li> <li>Formulaire complémentaire et obligatoire à la candidature hors<br/>"Professeur des écoles", à completer dans l'onglet Formulaires</li> <li>En attente</li> <li>En attente</li> <li>Lean marc Andreo</li> <li>Lean marc Andreo</li> <li>Lean marc Andreo</li> </ul>                                                                                                    | Photocopie de la carte nationale d'identité ou passeport                                                                                            | -       | ۲ | ¥ | Arrêté_d'affectation.pdf | Validée      |                            |             | Jean marc Andreoli  |
| je souhaite joindre un ou des documents complèmentaires       Non concerné       À Concerné par cette pièce       Image: Concerné par cette pièce         Curriculum vitae       Image: Curriculum vitae       Image: Curriculum vitae       Image: Curriculum vitae       Jean marc Andreo         Formulaire complémentaire et obligatoire à la candidature hors "Professeur des écoles", à completer dans l'onglet Formulaires       Image: Curriculum vitae       Image: Curriculum vitae       Image: Curriculum vitae       Image: Curriculum vitae       Image: Curriculum vitae       Jean marc Andreo         Image: Curriculum vitae       Image: Curriculum vitae       Image: Curri | Lettre de motivation manuscrite, sauf indication contraire.                                                                                         | -       | ۲ | * | Arrêté_d'affectation.pdf | Validée      |                            |             | Jean marc Andreoli  |
| Curriculum vitae       - • • ± Arrêté_d'affectation.pd       Validée       Jean marc Andreo         Formulaire complémentaire et obligatoire à la candidature hors       + • • • • • • • • • • • • • • • • • • •                                                                                                    | Je souhaite joindre un ou des documents complèmentaires                                                                                             |         |   |   |                          | Non concerné | 🖒 Concerné par cette pièce |             |                     |
| Formulaire complémentaire et obligatoire à la candidature hors<br>"Professeur des écoles"; à completer dans l'onglet Formulaires<br>complémentaires       En attente         Image: Complementaire des la candidature hors<br>complémentaires       Image: Completer dans l'onglet Formulaires<br>complémentaires       En attente                                                                                                    | Curriculum vitae                                                                                                    | -       | ۲ | ± | Arrêté_d'affectation.pdf | Validée      |                            |             | Jean marc Andreoli  |
| 🔹 🛓 Engagement pour l'admission – 💿 🕹 Arrêté d'affectation.pdi Validée Jean marc Andreo                                                                                                    | Formulaire complémentaire et obligatoire à la candidature hors<br>"Professeur des écoles", à completer dans l'onglet Formulaires<br>complémentaires | +       |   |   |                          | En attente   |                            |             |                     |
|                                                                                                    | Engagement pour l'admission                                                                                                    | -       | ۲ | * | Arrêté_d'affectation.pdf | Validée      |                            |             | Jean marc Andreoli  |

Après confirmation, de la candidature, la lettre d'admission s'affiche. Télécharger ce document au format papier sera demandé lors de l'inscription administrative